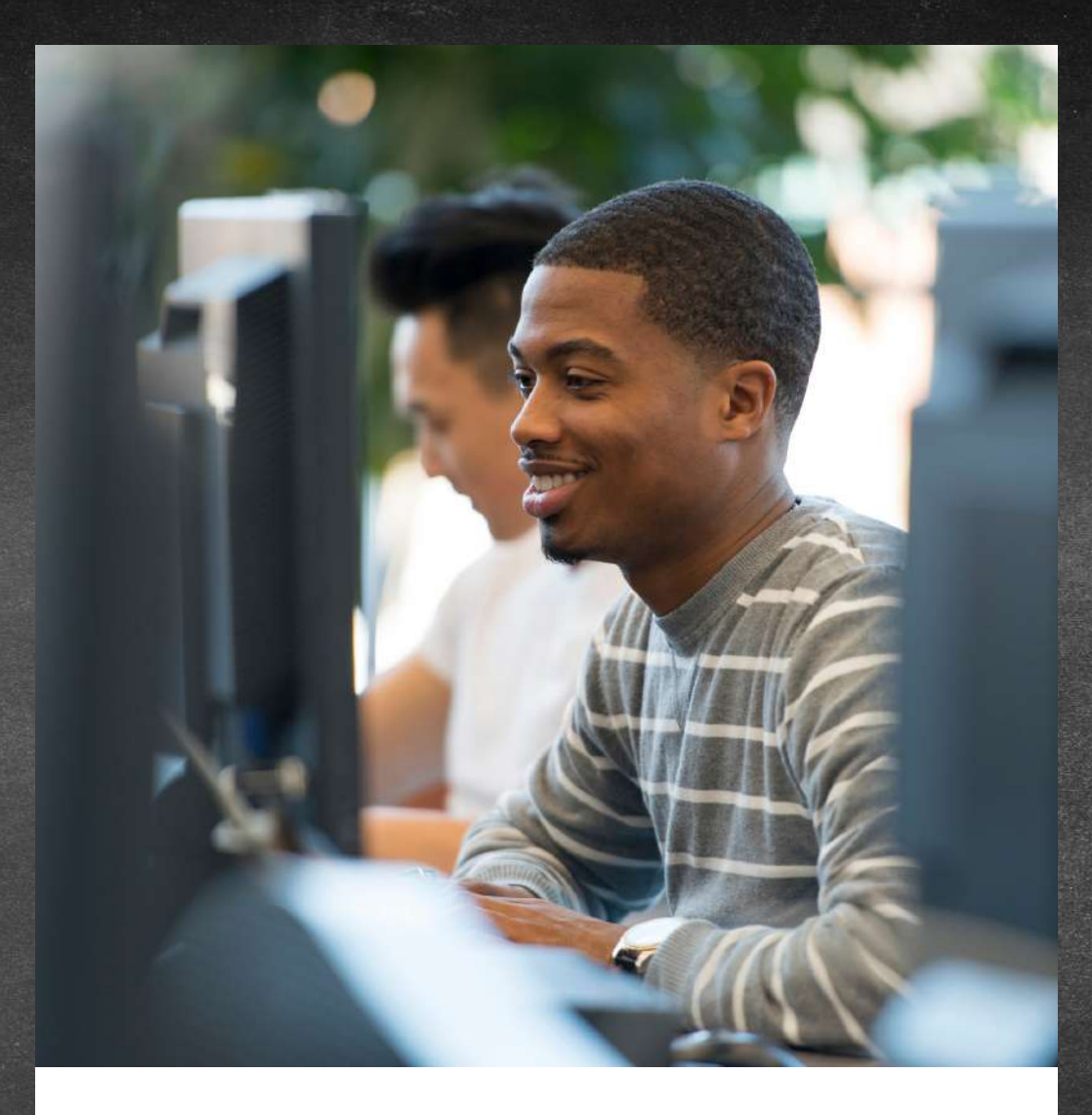

# INSCRIÇÃO PERIÓDICA

#### INFORMAÇÕES IMPORTANTES

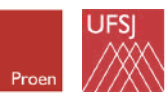

Universidade Federal de São João del-Rei

# INSCRIÇÃO PERIÓDICA

O que é?

A Inscrição Periódica é o ato de matrícula em unidades curriculares, ou seja, que vincula o discente, regular ou especial, a turmas de unidades curriculares em um determinado período letivo ou diretamente à unidade curricular, quando este não forma turmas, e pode ocorrer em até 3 (três) etapas:

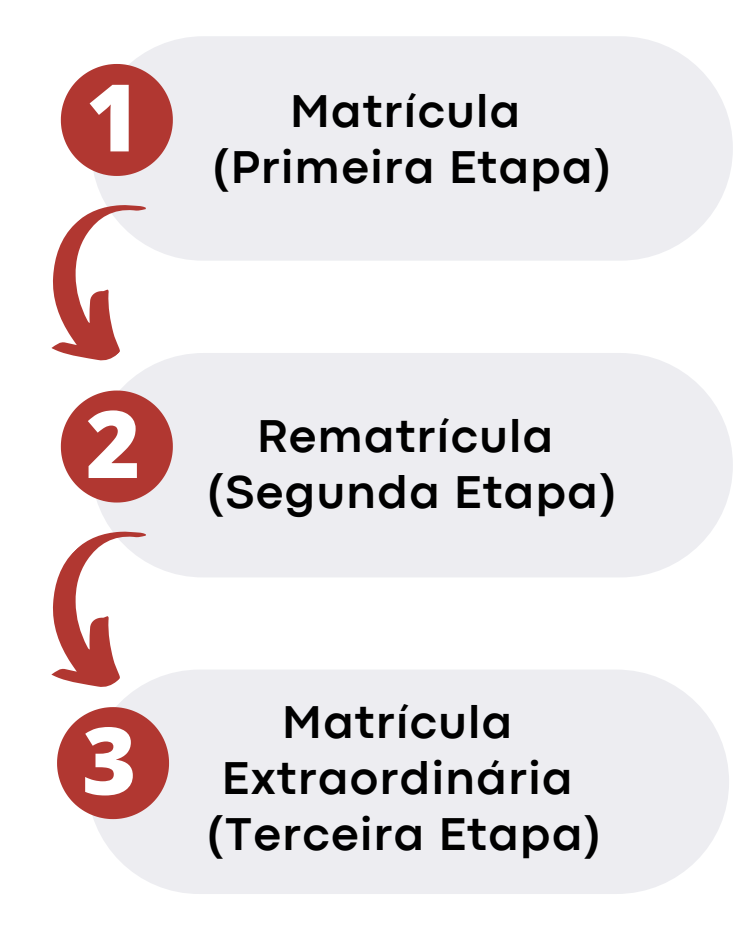

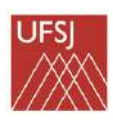

## CAMINHO ATÉ A REALIZAÇÃO DA MATRÍCULA

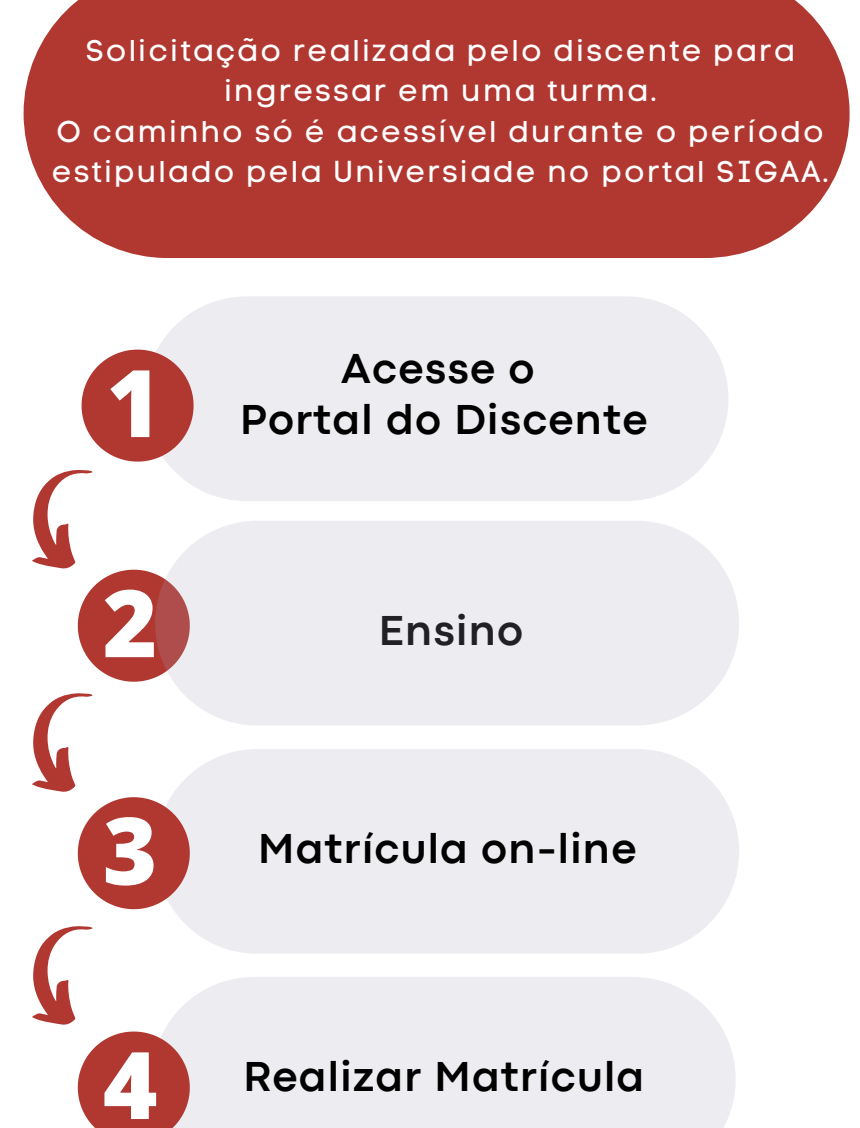

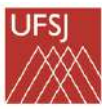

#### PASSO A PASSO MATRÍCULA

Acesse sua página no portal https://sig.ufsj.edu.br/sigaa e selecione a opção: "Ensino", em seguida "Matrícula online" e após "Realizar Matrícula".

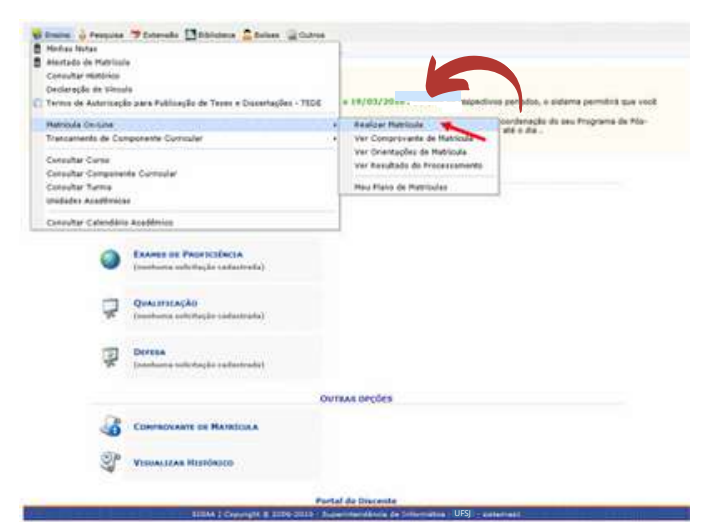

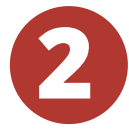

#### Na tela seguinte, selecionar a opção "Disciplinas".

|                                                          | Peoquise                                             | P Extensio Elibiotece & Bolese @Outros                                                                                            |
|----------------------------------------------------------|------------------------------------------------------|----------------------------------------------------------------------------------------------------|
| Caro(a)                                                  | Aluno(a)                                             |                                                                                                    |
| efetue sus sol<br>Vale len<br>praduação. Po<br>Para inic | icitação d<br>sbrar que<br>istanto, vi<br>siar ou-co | le mátricula em componentes correlares.<br>La defensição da seu formacemente constante en esta esta esta esta esta esta esta esta |
|                                                          |                                                      | OPCOL DE MATEICULA                                                                                                    |
|                                                          | -6                                                   | DISCIPILINAS 8 010000000000000000000000000000000000                                                                               |
|                                                          | 0                                                    | Exams or Peorycelecta<br>(medianes sedentagio undestrada)                                                                         |
|                                                          | Ŗ                                                    | QUALIFICAÇÃO<br>(exembientes sechestração : cadostração)                                                                          |
|                                                          | P                                                    | DEVENA<br>(anathanna selfastingile cardeorende)                                                                                   |
|                                                          |                                                      | OUTRAS OPÇÕES                                                                                                    |
|                                                          | 3                                                    | COMPROVANTE DE MATRICULA                                                                                                    |
|                                                          | Ţ                                                    | VISUALIZAR MISTÓRICO                                                                                                    |
|                                                          |                                                      |                                                                                                    |

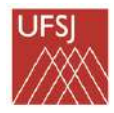

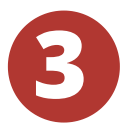

O aluno deverá marcar na caixa de seleção as disciplinas que deseja cursar e clicar em "Adicionar Turmas" para efetivar.

|     |           |           | LEGENDA                                                                                       |            |                      |
|-----|-----------|-----------|-----------------------------------------------------------------------------------------------|------------|----------------------|
|     |           |           | े Ver detalhes da turma                                                                       |            |                      |
| -   | _         |           | (3): Não é permitida a matricula do discente na turma (3): E permitida a matricula do discent | e na turma | _                    |
| -   |           | Lurma.    | Decente(s)                                                                                    | Horário    | Local                |
| 0   | JTRAS DI  | ISCIPLINA | IS DO PROGRAMA                                                                                | 101010     | LOCAL                |
| -0  | MET0003   | INTRODUCA | KO A NISTORIA DA HETAFISICA                                                                   |            |                      |
|     |           | Turma 01  | AS AIRAS TERÃO INÍCIO EN ES/04/2018, DAS 15H ÁS JE-30H - OCIDELE AMARAL DOS SANTOS            | 21245      | SALA GS              |
| -la | MET0017   | SEMINARIO | DE HEFTORIA DA HETAFISICA III                                                                 |            |                      |
|     | 9 11      | Turma 01  | AS ANLAS SERÃO NOS DIAS 01/06 A 15/06, DAS 15H ÁS 18H - MONALISA CARRELHO DE MACEDO           | 2712       | SETOR II.<br>SALA 01 |
| 10  | HET0034 - | SEMINĀRIO | D DE PERQUTIAN EV                                                                             |            |                      |
|     | 8 F 1     | Turma 01  | A PARTIR DE 30/03, DAS 13H ÁS 17/3HL - FERNANDA MACHADO DE BULHOES                            | 373        | SETOR IL<br>SALA AS  |
| 10  | MET1062   | INTRODUÇA | ND A CRITICA DA HETAFISICA                                                                    |            |                      |
|     | * 5 1     | Turma D1  | A PARTIE DE 16/83, DAS 19H ÁS 22H GLENN WALTER ERICKSON                                       | 31123      | SETOR IL             |
| -6  | HETTIGL-  | LOGICA I  |                                                                                               |            |                      |
|     | R T 1     | Turma 0.1 | A PARTIE DE 16/03, DAS 16:400 ÀS 18:300, TENÇAS E QUINTAS - MARIA DA PAZ NUNES DE MEDEIROS    | 35756      | SETOR IL.<br>SALA CI |
| -0  | HET1022   | METAFISIC | A E ESTETECA II                                                                               |            |                      |
|     | R 17 1    | Turme OI  | AS AULAS SERÃO DE 03 A 47789: 17 A 21/89: 24 A 28/03. DAS 18H OSCAN FEDERICO BAUCHWITZ        | 2676       | SALA A2              |
| -6  | MET1030   | HETAFESIC | AEETICA                                                                                       |            |                      |
|     | R. D. 1   | Turma 01  | AS AIRAS SERÃO NOS DEAS 15 A 19/03/ 26 A 30/04/ 34 A 38/05/ 0 MARXUS FEQUEIRA DA SELVA        | 2H345      | SETOR IZ.<br>SALA 02 |
| -6  | METLOLI - | SEMIRANIC | DE PESQUISA I                                                                                 |            |                      |
|     | RT :      | Turma 01  | A PARTIR DE 54/06, DAS DIN ÁS 11/304 JUAN ADDLFO BONACCINI                                    | 6314       | SALA 05              |
| +6  | HET3103   | TEORIA DO | S MODELDS                                                                                     |            |                      |
|     | RT        | Turma 01  | A PARTER DE 16/03, DAS 14/051 ÀS 16/354, TERÇAS E QUENTAS - D'ANTEL DURANTE PEREIRA ALVES     | 35734      | SETOR II.<br>SALA E3 |
|     |           |           | AdviserTure                                                                                   |            |                      |

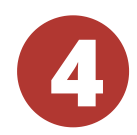

Após, clicar em "Confirmar Matrículas" para finalizar. O sistema gera um número de solicitação de matrícula, conforme a seguir:

| POSTAL DO DISCINIT > MATE               | ticus A On-Line  | 2010.1 > THE       | SAS SELECTORADA  | 5           |       |       |          |             |        |          |                  |
|-----------------------------------------|------------------|--------------------|------------------|-------------|-------|-------|----------|-------------|--------|----------|------------------|
|                                         | Notice a hole    | The as Deserve its | An of Lance As   | Cashe       |       | /     | -14      |             |        |          |                  |
| Discente:<br>Carso: P0<br>Carriculo: 01 | is autourplo p   | e filosofia - He   | STRADO           | e historica |       |       |          |             |        |          |                  |
| Tarmat Arbitemater                      |                  |                    |                  |             |       | 194   | ários da | a Tanmas Is | decker | adars    |                  |
|                                         | The manual       | Transis I          |                  |             |       |       | the l    | the .       | Que    | (Qui     | -                |
| where it where the second second        |                  | 10000000           |                  | -           |       | WL.   | -+++     |             |        | - qdar   |                  |
| BI MITTOOL INTECOCION 4                 | HISTORIA DA HETA | ATELCA             |                  | 3/43        |       | 10    | 1        | -           | 1      |          | 177              |
| Decemento STORUE AMARAL DOS SANT        | ros              |                    |                  |             |       | -     | -        |             | -      | -        | HETABLE          |
| BE NETWOOD SENDATION DE A               | REQUISA TV       |                    |                  | 8/18        |       | H2    | -        | -           | -      | -        |                  |
| . HET HET INTRODUÇÃO A                  | ORITICA DA HETA  | TERCA.             |                  | 57.45       | -     | ***   | 1        | -           |        | -        |                  |
| Decement) OLEVA #45718 ERICISION        | Second Second    |                    |                  |             |       | 11    |          |             |        |          |                  |
| BUILDER BUILDER BUILDER                 | HEQUINA (        |                    |                  | 1718        | 1     | 74    |          | -           | -      |          | 111              |
|                                         |                  |                    | Traff & could    |             |       | 78.   | 1000     | HE*0034     | -      | -        | 100              |
|                                         |                  |                    |                  |             |       | 2     | WETPOOL  | i interest  |        |          | 777              |
|                                         |                  |                    |                  |             |       | -     | -        | 1           | -      | -        |                  |
|                                         |                  |                    |                  |             |       |       |          |             |        |          |                  |
|                                         |                  |                    |                  |             |       | -     | 100      | #E17005     |        | -        |                  |
|                                         |                  |                    |                  |             |       | 2     | -        | WET1002     | 2      |          | 1.1.1            |
|                                         |                  |                    |                  |             |       | 548   | - 444    | 100         | 1      | 1        | 144              |
| PORTAL DO DESCENTE > MATE               | FOR A ON LINE    | )<br>2010.1 > Tum  | IAS SELECTORIADA | i.          |       |       |          | 5           |        |          | ) ho har o o     |
|                                         |                  |                    | 136              |             |       | į     | 3        |             |        | lar an 1 | B<br>Purtal Disc |
| Solicitaç                               | AO DE MATRIC     |                    |                  | I           | npris | THE . | comp     | Uvance      |        |          |                  |
| SOLECTEAÇ                               | AO DE MATRIC     |                    |                  | 10<br>144   | npris |       | comp     | UVANUE      |        |          | _                |
| SOLICITAC                               | AO DE MATRIC     |                    | 0000A3 000001044 |             | mprin |       |          | UV MILLE    | Lo     |          | Hurbr            |

Número de solicitação de matrícula

## CAMINHO ATÉ A REALIZAÇÃO DA REMATRÍCULA

Solicitação realizada pelo discente para ingressar em uma turma. O caminho só é acessível durante o período estipulado pela Universiade no portal SIGAA.

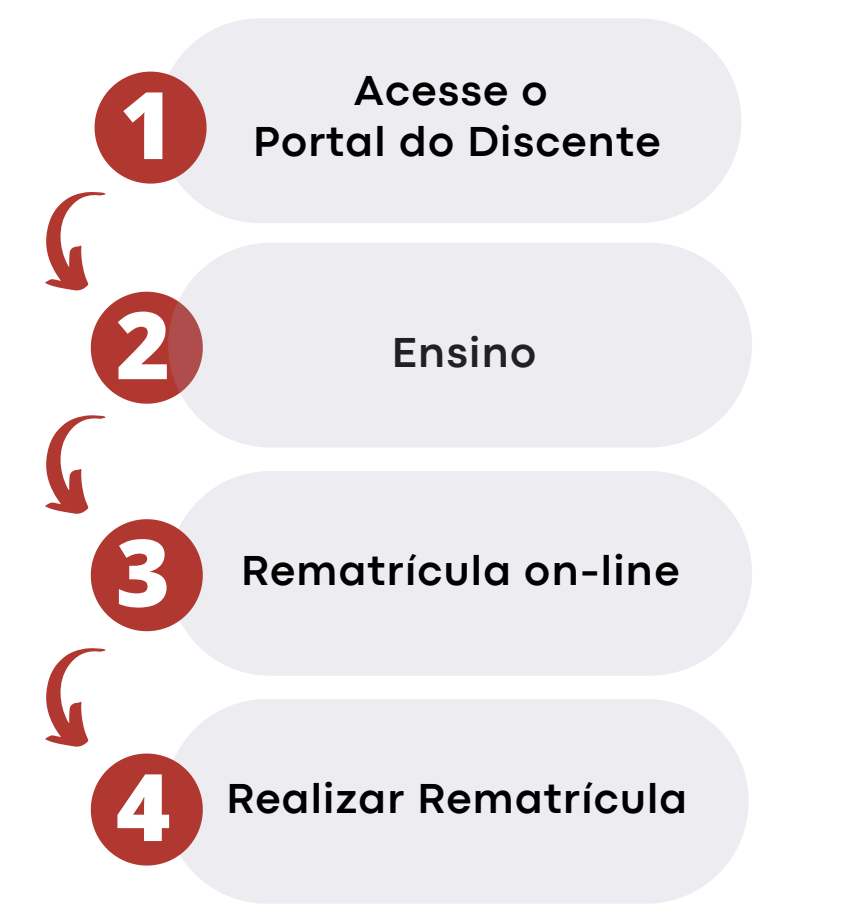

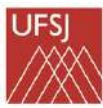

## CAMINHO ATÉ A REALIZAÇÃO DA MATRÍCULA EXTRAORDINÁRIA

Solicitação realizada pelo discente para ingressar em uma turma. O caminho só é acessível durante o período estipulado pela Universiade no portal SIGAA.

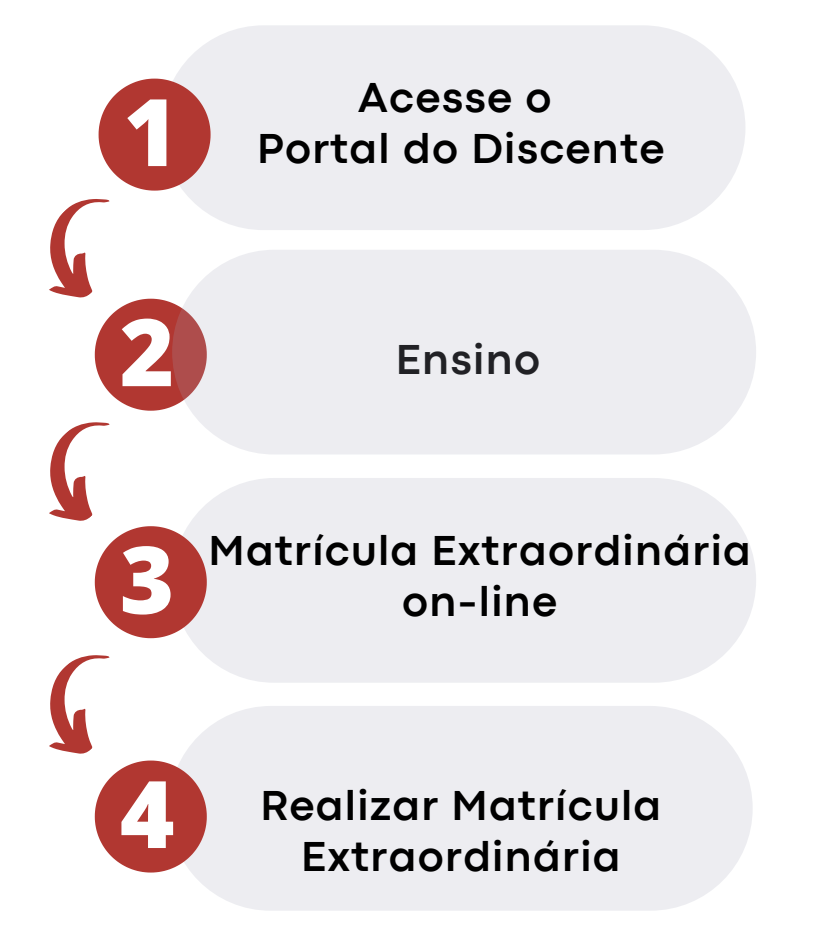

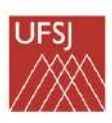

Após o resultado de cada etapa as matrículas efetivadas poderão ser consultadas no atestado de matrícula.

#### COMO ENCONTRO MEU ATESTADO DE MATRÍCULA NO SIGAA?

|                                                                                                    | Ро                                                                                                    | Acesse o<br>al do Discente                                                                                       |                                               |  |  |  |
|----------------------------------------------------------------------------------------------------|----------------------------------------------------------------------------------------------------|----------------------------------------------------------------------------------------------------|-----------------------------------------------|--|--|--|
| <u>v</u>                                                                                                    | 2                                                                                                    | Ensino                                                                                                    |                                               |  |  |  |
| Ensino SPesquise<br>Minhas Notas<br>Atestado de Matriculi<br>Consultar Histórico<br>Declaração de Vincul<br>Termo de Autorizaçã | Datensão Dábiotece Cabose<br>,<br>s<br>o para Publicação de Teses e Dissertaçã                                  | TEDE + 19/03/2010 . Durante de respe                                                                             | ctivos períodos, o sistema permitirá que você |  |  |  |
| Habicalo To Line                                                                                                    |                                                                                                    | Realizar Hatricula                                                                                               | oordenação do seu Programa de Póo-            |  |  |  |
| Trancemento de Com<br>Consultar Curso<br>Consultar Camponen<br>Consultar Turma<br>Unidades Académica                            | ponente Curricular<br>te Curricular                                                                             | Ver Comprovante de Matricula Ver Orientapões de Matricula Ver Resultado do Processamente Meu Plano de Matriculas |                                               |  |  |  |
| Consultar Calendário                                                                                                    | Acadêmico                                                                                                    |                                                                                                    |                                               |  |  |  |
| •                                                                                                    | Exames de Professiones<br>(neuburne eshistação cadastroda)<br>QUALIFICAÇÃO<br>(neuburna solicitação cadastroda) |                                                                                                    |                                               |  |  |  |
| Ţ                                                                                                    | Deresa<br>(nestures salattação radostrada)                                                                      | UFS                                                                                                    |                                               |  |  |  |
|                                                                                                    |                                                                                                    | OUTRAS OPÇÕES                                                                                                    |                                               |  |  |  |
| 5                                                                                                    | COMPROVANTE DE MATRÍCULA                                                                                        |                                                                                                    |                                               |  |  |  |
| S.                                                                                                    | VISUALIZAR HISTÓRICO                                                                                            |                                                                                                    |                                               |  |  |  |
|                                                                                                    |                                                                                                    | Bootal da Discasta                                                                                               |                                               |  |  |  |
| HILITER INCOMENTS                                                                                                    | S10AA T Cepyright © 20                                                                                          | 010 - Superintendéncie de Informétice - UFRN -                                                                   | and every                                     |  |  |  |

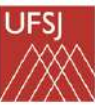

# Ainda não se **SIGAA?**

Fizemos um passo a passo especial para você!

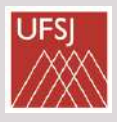

Acesse: https://sigaa.ufsj.edu.br/sigaa/ verTelaLogin.do

| O sistema diferencia letras maiúsc        | ATENÇÃO<br>das de minúsculas APENAS na senhu<br>no cadastro. | a, portanto ela deve ser digita | da da mesma maneira que     |
|-------------------------------------------|--------------------------------------------------------------|---------------------------------|-----------------------------|
| SIGAA<br>(Académico)                      | SIPAC<br>(Administrative)                                    |                                 | STGRH<br>(Recursos Humanos) |
| SEGAdmin<br>(Administração e Comunicação) |                                                              |                                 |                             |
|                                           |                                                              |                                 |                             |
| En                                        | CPF<br>Senhat                                                |                                 |                             |

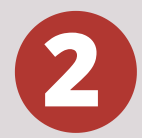

#### insira seus dados, conforme instruções da imagem abaixo:

| CADASTRO DE DESCENTE                                     |                        |                     |               |                                                                         |
|----------------------------------------------------------|------------------------|---------------------|---------------|-------------------------------------------------------------------------|
| tara cadastrar-se no SIGAA é necessário pre<br>Interior. | encher o formulário ab | axo. O cadastrio só | será vahdado  | se os dados digitados forem iguais aos dados informados no proces       |
|                                                          |                        | DAGOS DD            | Discont       |                                                                         |
|                                                          | Matricula: *           |                     | 1             |                                                                         |
|                                                          | Nivel: •               | GRADUAÇÃO           |               | *                                                                       |
|                                                          |                        | A pessoa e estr     | angeira e não | DOSSUI CPF                                                              |
|                                                          | CPT: *                 |                     |               |                                                                         |
|                                                          | Nome Social: *         |                     |               |                                                                         |
|                                                          | RG. *                  | 1                   |               | bioliur feitra, thre NIG su cotraz que avengranham o vuenero            |
| 0                                                        | Jata de Nascimento: •  |                     |               |                                                                         |
|                                                          | E-Mail: .              |                     |               |                                                                         |
|                                                          | ano/Semestre Inicial * | - (0)               | c: 2006-2)    |                                                                         |
|                                                          | Usuário: •             | ( S                 | Ð             |                                                                         |
|                                                          | Secha: +               |                     | 1             | • Para agoslaŭ par ja acazzaran a rada Miska (1952, a parka interida ar |
|                                                          | Confirmar Senta: *     |                     |               | practica has a maxima officialla antisticemente                         |
|                                                          |                        | Cadalitrar          | Cancelar      |                                                                         |

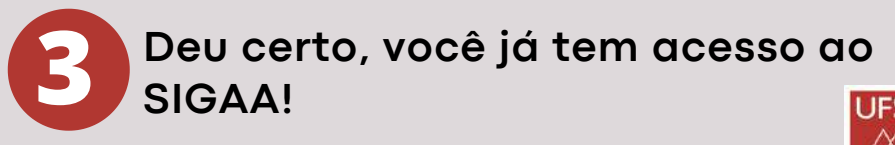

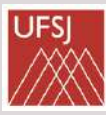

## Meu cadastro deu errado, o que eu faço?

Entre em contato com o Setor de Atendimento da DICON de seu campus (os alunos do CTAN devem procurar o CDB ou CSA). Clique neste link para ver as formas de contato:

https://ufsj.edu.br/dicon/setor\_de\_atendimento.php

## Outros procedimentos disponíveis no SIGAA:

Através do Sigaa, no menu "Ensino", também é possível obter: **Atestado de matrícula** (confirmação do registro de matrícula feito no semestre vigente), **Histórico** (nesta opção, o histórico acadêmico poderá ser consultado e impresso), **Declaração de vínculo e trancamento de componente curricular**.

| Minhas Netlas       |                                                                                                    |        |                                   |                                           |
|---------------------|----------------------------------------------------------------------------------------------------|--------|-----------------------------------|-------------------------------------------|
| Mestado de Malyncu  | 44                                                                                                    |        |                                   |                                           |
| Consultar remorses  | ALC: NO DECIDENT                                                                                                    |        |                                   |                                           |
| Termin de Autoricai | la nava Publicatila de Terres a Consertacion i TE                                                                                                    | ine la | 18/03/2010 . Ourante se respectiv | na periodos, o pistama permitira que você |
|                     |                                                                                                    | -      |                                   | Transferration of an information of the   |
| Platrinds On Line   |                                                                                                    |        | Realizar Neblada                  | ald a dia .                               |
| Trancamento de Ca   | ingonente Currisular                                                                                                    |        | Ver Compresente de Matricule      | 115010                                    |
| Censulter Curse     |                                                                                                    |        | ver creatagoes de marinos         |                                           |
| Consultar Campone   | nte Curnader                                                                                                    |        | Te manage at minister and         | -                                         |
| Consultar Turma     |                                                                                                    | 0      | Reu Plato de Natriculas           |                                           |
| Unidodey Acadêmic   | 54                                                                                                    |        |                                   |                                           |
| Canaultar Calendar  | is Acadimics                                                                                                    | _      |                                   |                                           |
|                     | and the second second se                                                                                                    |        |                                   |                                           |
| 0                   | EXAMES DE PROFICIÊNCIA                                                                                                    |        |                                   |                                           |
| 9                   | (nertoma edicitação cadastraita)                                                                                                    |        |                                   |                                           |
|                     |                                                                                                    |        |                                   |                                           |
| -                   | Ousurracióo                                                                                                    |        |                                   |                                           |
| 1                   | (neeluma esticitação cadastraila)                                                                                                    |        |                                   |                                           |
|                     |                                                                                                    |        |                                   |                                           |
|                     | Press and a second second seco |        |                                   |                                           |
| *                   | (nerform effecting in codettenin)                                                                                                    |        |                                   |                                           |
|                     |                                                                                                    |        |                                   |                                           |
|                     |                                                                                                    | OUTS   | AS OFCOES                         |                                           |
| 100                 |                                                                                                    |        |                                   |                                           |
| 5                   | COMPROVANTE DE MATRÍCULA                                                                                                    |        |                                   |                                           |
| 1                   |                                                                                                    |        |                                   |                                           |
| SP                  | Visual tran Humberro                                                                                                    |        |                                   |                                           |
|                     |                                                                                                    |        |                                   |                                           |
|                     |                                                                                                    |        |                                   |                                           |
|                     |                                                                                                    |        |                                   |                                           |

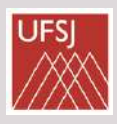

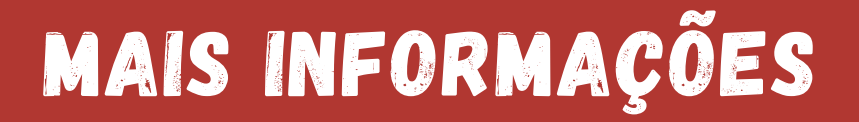

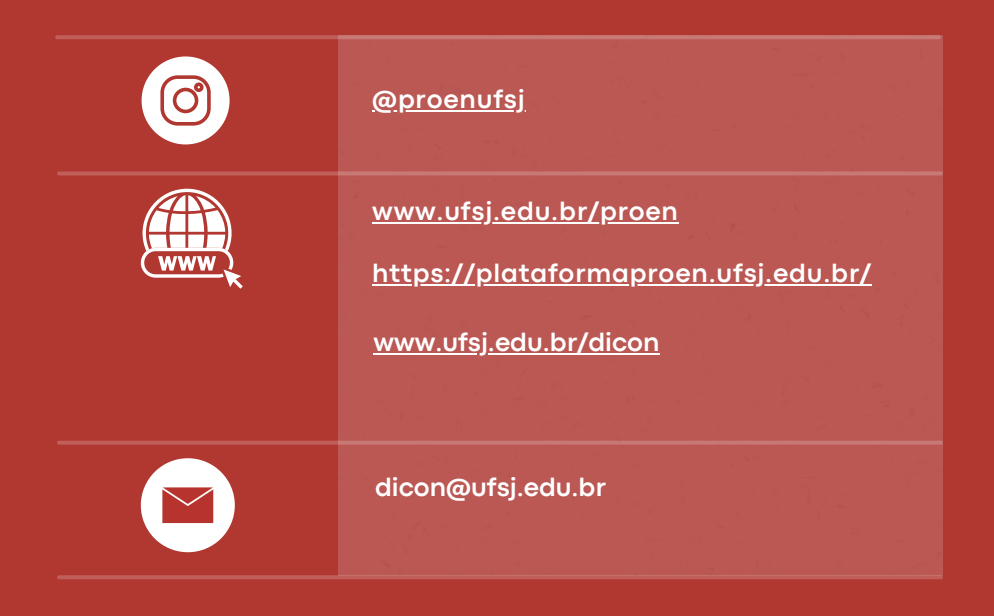

Pró-Reitoria de Ensino de Graduação - PROEN Universidade Federal de São João del Rei - UFSJ

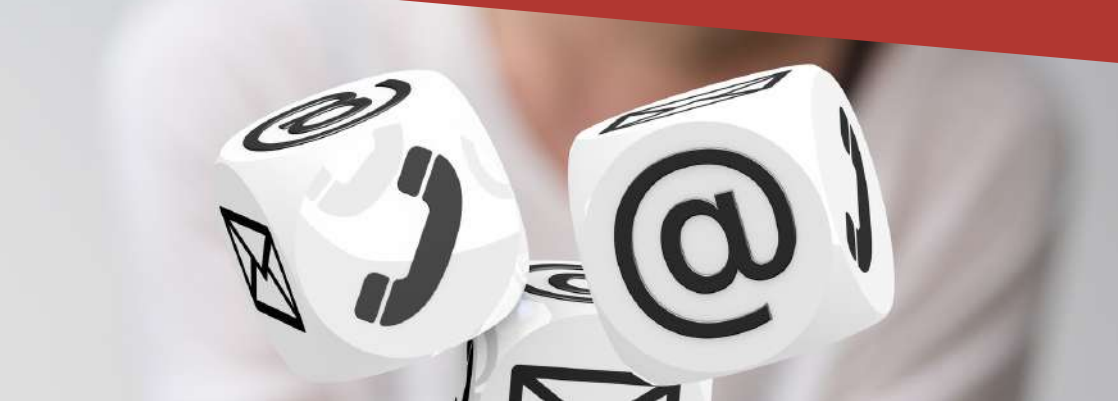